## **Guidelines for Student Portal**

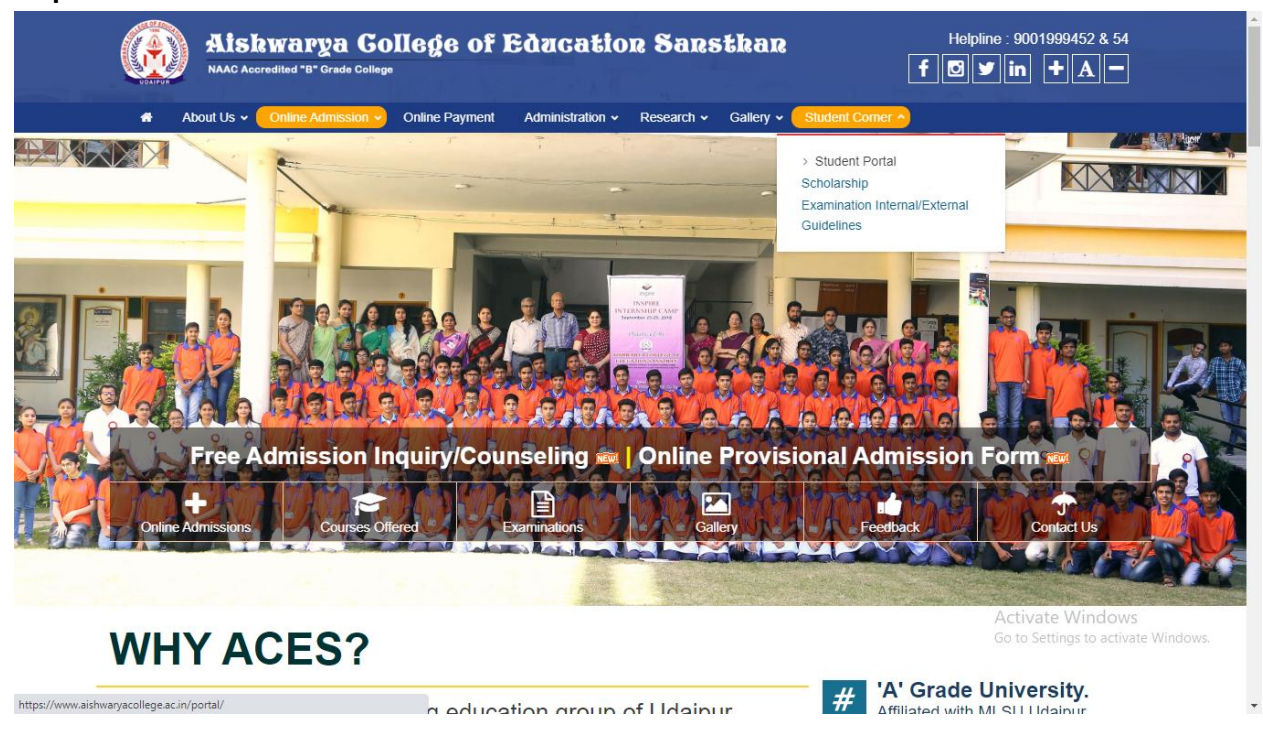

Step1: Go to 'Student Corner' in the mainmenu. Click 'Student Portal'.

Step 2: Select 'Current Student' in 'I am' Column and enter your Email ID or Mobile No. as username and password. [For First Time Login your password is Your DOB (For Example 25-Apr-01 or 1-Feb-00). Enter your DOB in given format].

| 🚓 About Us 🗸 🔵 Online Admi                                             | ssion 🗸 Online Payment Administration 🗸 | <ul> <li>Research          <ul> <li>Gallery              <li>Student Corner              </li> </li></ul> </li> </ul> |  |
|------------------------------------------------------------------------|-----------------------------------------|----------------------------------------------------------------------------------------------------|--|
|                                                                        | $\frown$                                | Login to ACES Portal                                                                                                  |  |
|                                                                        |                                         | I am : Current Student                                                                                                |  |
|                                                                        |                                         | Email ID / Mobile :                                                                                                   |  |
|                                                                        |                                         | Password :                                                                                                    |  |
|                                                                        |                                         | Login                                                                                                    |  |
|                                                                        | IMPORTANT LINKS                         | ACES GROUP                                                                                                    |  |
|                                                                        | Courses Offered                         | Aishwarya insutute of management & fi<br>Aishwarya Post Graduate College                                              |  |
| DDRESS                                                                 | Online Admission<br>Grievance Center    | Aishwarya Institute of Research & Development Studies<br>Aishwarya Teacher Training College                           |  |
| shwarya College of Education Sansthan<br>darsh Nagar, University Road, | Recruitment                             | Aishwarya Primary Teacher Training School Activate Windows                                                            |  |

Step3:If a student is logging in for the first time, he/she must change their password.

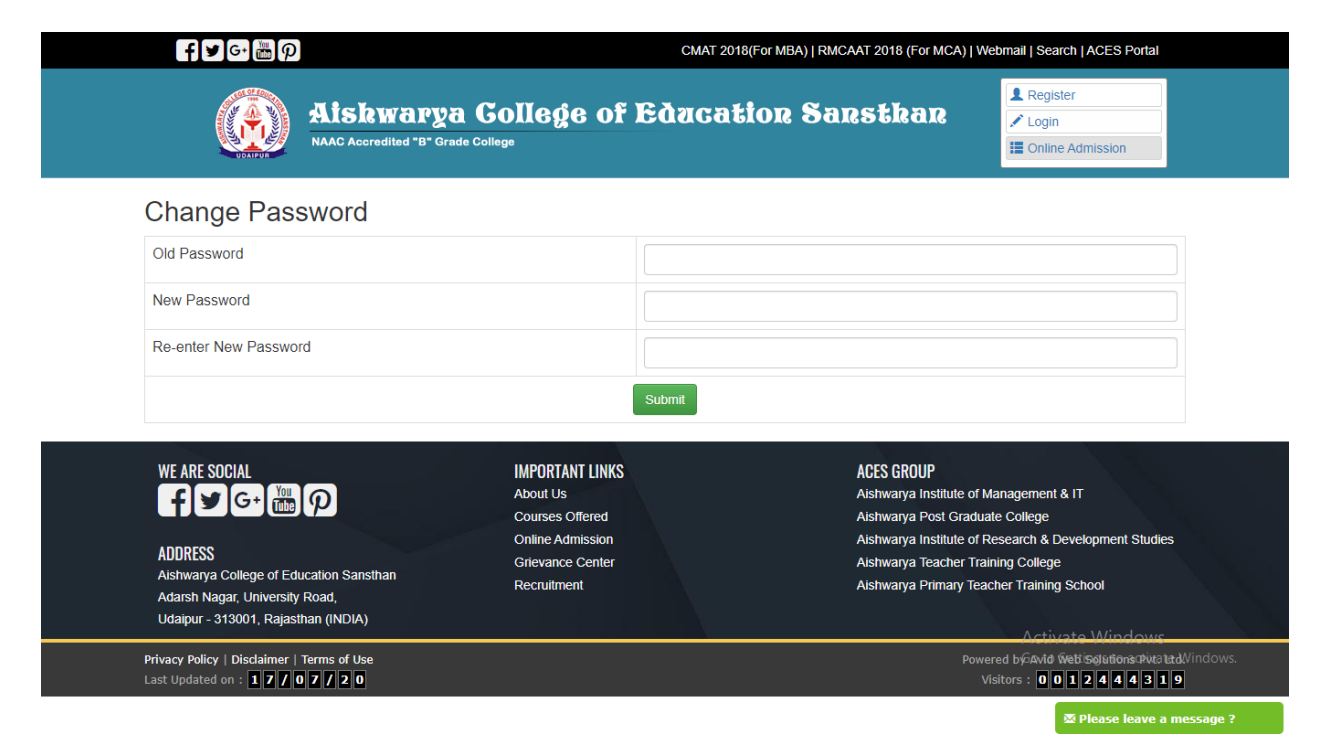

Step4: After Changing password update your profile. Click on 'Edit Profile' and enter your details and update it.

| f¥G·∰P                                 | CMAT 2018(For MBA)   RMCAAT 2018 (For MCA)   Webmail   Search   ACES Portal |                                                                               |                                                        |
|----------------------------------------|-----------------------------------------------------------------------------|-------------------------------------------------------------------------------|--------------------------------------------------------|
| Alskwarga<br>NAAC Accredited "B" Grade | Gollege of Ed                                                               | zcation Sanstkan 📕                                                            | Register<br>Login<br>Online Admission                  |
| THE                                    | Name :                                                                      | gootheas scools                                                               | ]                                                      |
| TEST                                   | Mobile :                                                                    | 15a6288298                                                                    |                                                        |
| DESCRIPTION According                  | Whatsapp No.                                                                | 756265264                                                                     |                                                        |
| /ebsite                                | Address :                                                                   | sing sincered his a complete difference from the                              |                                                        |
| D Logout                               |                                                                             | Extend Dimitives                                                              | 8                                                      |
|                                        | Email ID :                                                                  | dopulator?/ijgral.com                                                         |                                                        |
|                                        |                                                                             | (For Student Registration, Email ID should be same a used in Admission form.) | s                                                      |
|                                        | Aadhar No :                                                                 | 7545295298                                                                    |                                                        |
|                                        | Upload Aadhar<br>Card:                                                      | Choose File No file chosen                                                    |                                                        |
|                                        | Semester/Year                                                               | B.A. II Year 🗸                                                                |                                                        |
|                                        | Gender :                                                                    | Male                                                                          |                                                        |
|                                        | Profile Picture                                                             | Choose File No file chosen                                                    | Activate Windows<br>Go to Settings to activate Windows |
|                                        | Signature:                                                                  | Choose File No file chosen                                                    |                                                        |